# オンライン申込システム

# 利用マニュアル

一般社団法人 全国個室ユニット型施設推進協議会

目 次

| 新規登録(初めてお申込の場合) | 1  |
|-----------------|----|
| ログイン            | 6  |
| 受講申込            | 7  |
| 受講辞退            | 10 |
| 受講者変更           |    |

# 新規登録(初めてお申込の場合)

お申込いただく施設様ごとに利用者登録が必要となっております。 以下の手順にて、ログイン ID の取得をお願いいたします。 一度取得していただいたら以降の新規登録は不要です。

ブラウザ (InternetExplorer や Google Chrome 等)を起動し、
 本会ホームページ (http://www.suishinkyo.net/unitcare/unitcare.html) にアクセスしてく
 ださい。「ユニットケア研修お申込みはこちら」をクリックしてください。

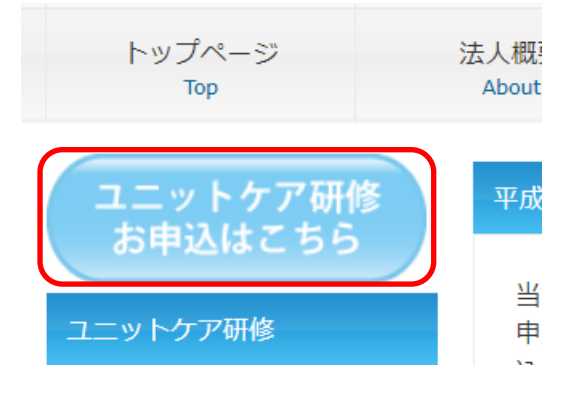

申し込みシステムのページへ移動します。
 本会のユニットケア研修に初めてお申込の施設様は、画面右上の「新規登録」をクリックし、
 ログイン ID を取得してください。

既に、ログイン ID を取得されている施設様は、「ログイン」ボタンをクリックしてください。

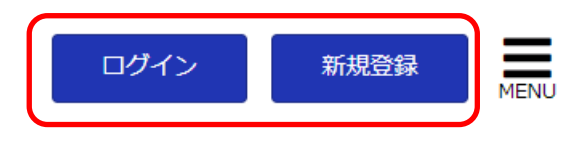

入力フォームが表示されますので、画面に従って入力してください。
 入力を終えたら画面下の「次へ進む」をクリックします。

| ログイン情報                 |                    |
|------------------------|--------------------|
| 必須 ログインID              | ログイン ID 及びパスワード    |
| ※半角英数字 4文字以上で入力してください。 | は任意のものを入力してく       |
| 診風 パスワード               | <ul><li></li></ul> |
|                        | こさいません。            |
|                        |                    |

※確認のためにもう一度パスワードを入力してください。

一般社団法人 全国個室ユニット型施設推進協議会 オンライン申込システム利用マニュアル

### 基本情報

| 2020 メールアドレス | メールアドレスに誤りが無  |  |
|--------------|---------------|--|
|              | いよう、よくご確認ください |  |

施設のメールアドレスを入力してください。お間違いの無いようによくご確認ください。

必须 法人名

入力例:社会福祉法人 すいしんきょう

### 🌌 法人名フリガナ

全角カタカナで入力してください。

🕺 施設形態

| 必須 施設名 | 開設前の場合、仮称でご入力 ください。 |
|--------|---------------------|
|        |                     |

入力例:特別養護老人ホーム すいしん

### 🌌 施設名フリガナ

全角カタカナで入力してください。

※開設前で事業者番号が決まっていない場合は入力の必要はございません。

| 2021 郵便番号                 |             |
|---------------------------|-------------|
| 住所検索                      |             |
| ※施設の郵便番号をハイフンなしで入力してください。 | 入力例:1234567 |
| 2021 都道府県                 |             |
| ▼都道府県を選択    ▼             |             |

ー般社団法人 全国個室ユニット型施設推進協議会 オンライン申込システム利用マニュアル

|                                 |                     | 1 1/11 . = / / . |
|---------------------------------|---------------------|------------------|
| 2021 市区町村・番地                    |                     |                  |
|                                 |                     |                  |
|                                 |                     |                  |
| 確認 建物名など                        |                     |                  |
|                                 |                     |                  |
|                                 |                     |                  |
| 2021 電話番号                       |                     |                  |
|                                 |                     |                  |
| 施設の電話番号をハイフンなしで入力してくださ          | い。入力例:01234567890   |                  |
|                                 |                     |                  |
| が利める利用                          | 施設長様のお名前をご入力        |                  |
|                                 | _ ください。             |                  |
| 施設長のお名前を入力してください                |                     | <u>.</u>         |
| <b>必須 フリガナ</b>                  |                     |                  |
|                                 |                     |                  |
|                                 |                     |                  |
| 施設長のお名則のフリカナを入力してくたさい。          | ※カタカナ全角又子で人刀        |                  |
| 任意 連絡担当者                        |                     |                  |
|                                 |                     |                  |
| <br>事務局から連絡をする際の担当者の方のお名前を      | :入力してください。申し込まれた方本人 | 、に直接連絡をして        |
| 29 コーットケマ道ユ 中期                  |                     |                  |
| 2021 ユニットクァ 導入時期                |                     |                  |
|                                 |                     |                  |
| 例)平成〇年〇月〇日 ※ユニット型施設様でない         | い場合には「該当なし」とご入力くださ  | л)°              |
| 任意 人員配置                         |                     |                  |
|                                 |                     |                  |
| <br>例)「1.8:1」の場合には、「1.8」と入力してくた | <i>ざ</i> さい。        |                  |
| 2010 コーット 大物                    |                     | · を              |
|                                 | ご入力ください             | - Z              |
|                                 |                     |                  |
| 半角数字で入力してください。※ユニット型施設          | 様でない場合には「0」とご入力くださ  | 61.              |
| 🏛 ユニットケア施設管理者研修修                | 了者数                 |                  |
|                                 |                     |                  |

ー般社団法人 全国個室ユニット型施設推進協議会 オンライン申込システム利用マニュアル

(
) 上記以外で、受講中または受講決定者数
)

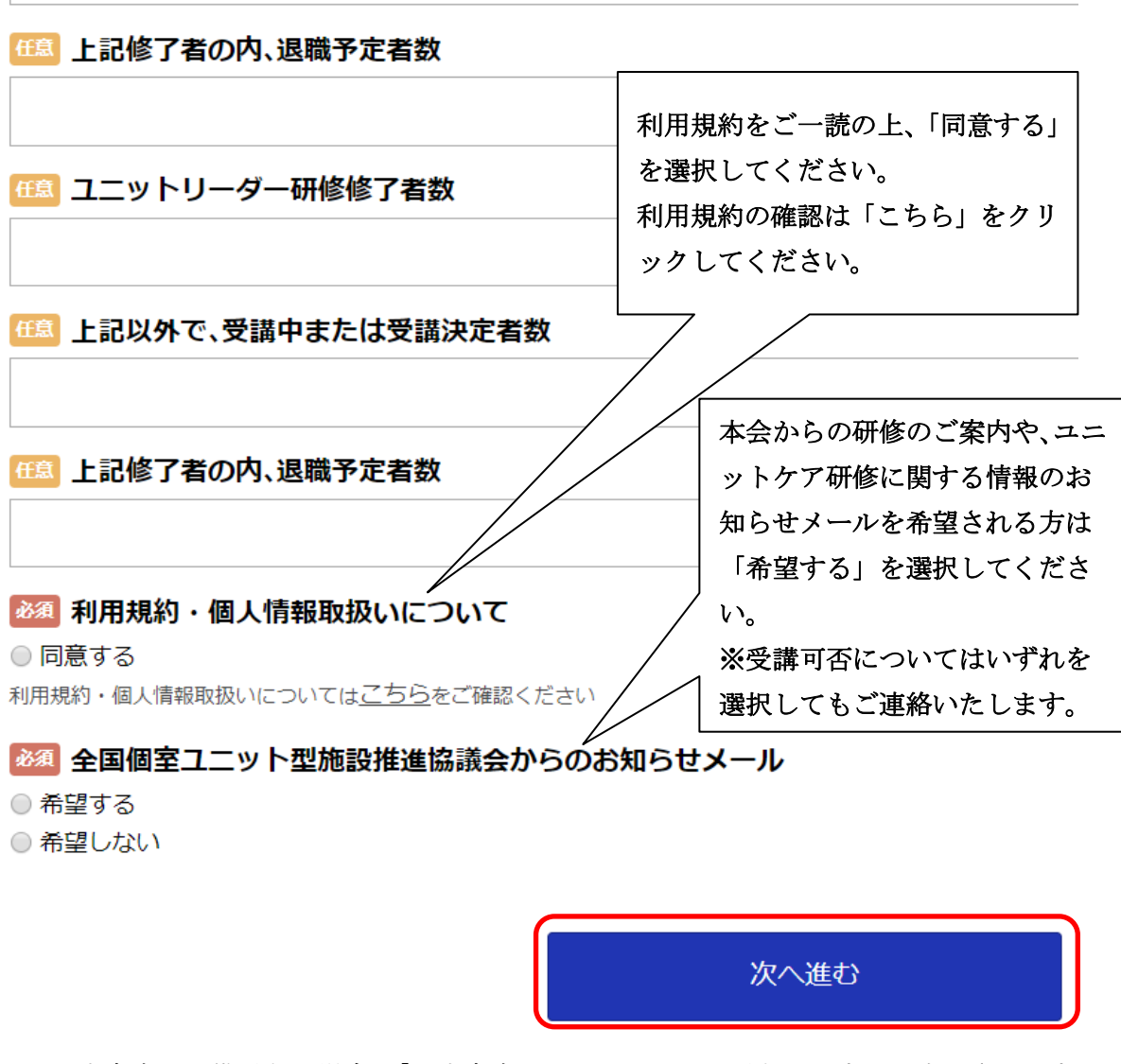

※入力内容に不備がある場合、「入力内容に不足または誤りがあります」と表示されます。 不備がある項目を修正後、「次へ進む」をクリックしてください。

| 入力内容に不足または誤りがあります。       |  |
|--------------------------|--|
| 入力項目の赤字部分の内容を再度入力してください。 |  |
|                          |  |

4. 入力した情報が表示されますので、確認後、画面下の「登録」ボタンをクリックしてくださ い。修正する場合は「前の画面に戻る」をクリックしてください。

|  | 前の画面に戻る | 登録 |
|--|---------|----|
|--|---------|----|

ー般社団法人 全国個室ユニット型施設推進協議会 オンライン申込システム利用マニュアル

5.登録が完了しますと、以下の画面が表示されます。

また、ご登録頂いたメールアドレスに「会員登録完了」のメールが届きますのでご確認ください。届いていない場合はメールアドレスが間違っているか、お使いのパソコンのセキュリティ 機能により受信して頂けない場合がございます。メールアドレスに不備がない場合は、事務局 までご連絡ください。

| 新規登録が完了しました。 |  |
|--------------|--|
| ± / ^        |  |
|              |  |

6. 続けて研修に申し込む場合は「ホームへ」をクリックし、画面下の「予約する」をクリックし ます。

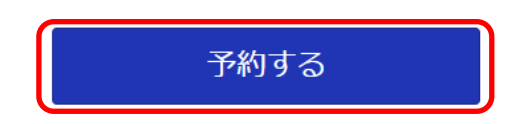

※新規登録のみでは、研修のお申込みは完了していません。

# ログイン

ブラウザ (InternetExplorer や Google Chrome 等)を起動し、
 本会ホームページ (http://www.suishinkyo.net/unitcare/unitcare.html) にアクセスしてく
 ださい。「ユニットケア研修お申込みはこちら」をクリックしてください。

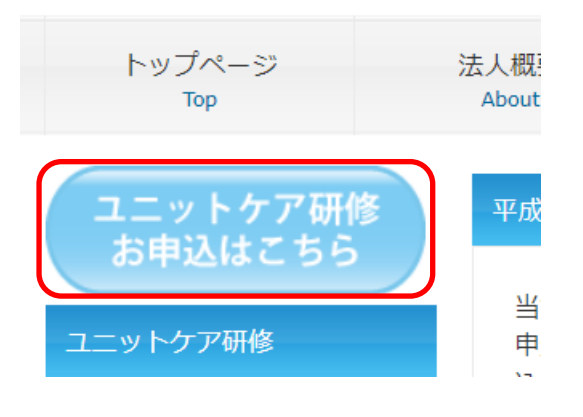

2. 申し込みシステムのページへ移動しますので、「ログイン」をクリックします。

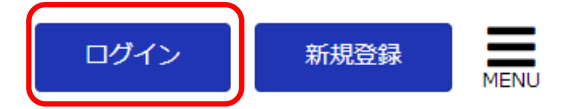

3. 新規登録時に設定した ID・パスワードを入力して、「ログイン」をクリックします。

### ログイン

登録されたログインIDとパスワードを入力して [ログイン]ボタンを押してください。

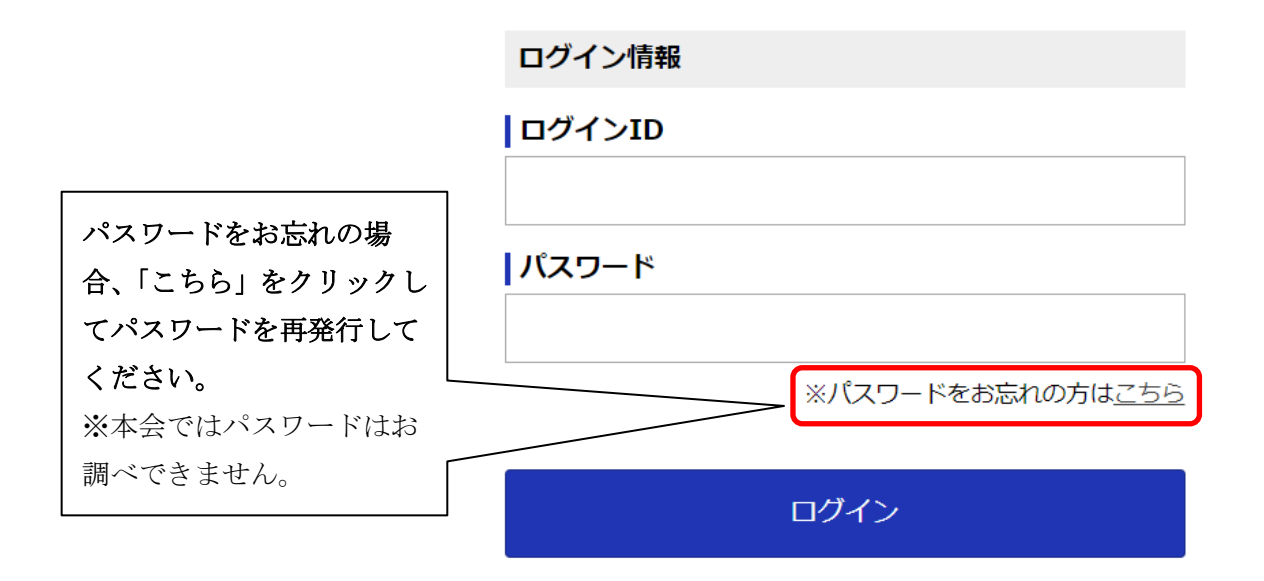

一般社団法人 全国個室ユニット型施設推進協議会 オンライン申込システム利用マニュアル

# 受講申込

1. 「**ログイン**」を行い、「マイページ」が表示された場合は、画面左上の「全国個室ユニット型 施設推進協議会」をクリックします。

| 全国個室ユニット型施設推進協議会 | 1                                       | マイページ | ログアウト |  |
|------------------|-----------------------------------------|-------|-------|--|
| e                | J I I I I I I I I I I I I I I I I I I I |       |       |  |

2. 画面下の「予約する」をクリックします。

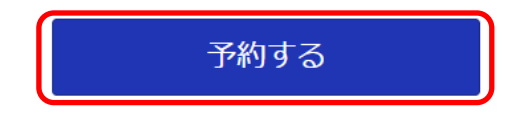

3. 受講したい研修とコースをクリックします。

| 研修を選択                                                    |                     |  |      |  |
|----------------------------------------------------------|---------------------|--|------|--|
| » ユニットケフ                                                 | 7施設管理者研修            |  |      |  |
| 🗸 בבארטי                                                 | ーダー研修               |  |      |  |
|                                                          |                     |  |      |  |
|                                                          |                     |  |      |  |
| コースを選択                                                   |                     |  |      |  |
| コースを選択<br>第1期【リーダ-                                       | -】東京会場              |  | <br> |  |
| □-スを選択<br>第1期【リーダ-<br>受付中<br>2018/06/28 (オ               | -] 東京会場             |  | <br> |  |
| コースを選択<br>第1期【リーダ-<br>受付申<br>2018/06/28 (オ<br>料金 80,000円 | -】東京会場<br><) 10:00- |  |      |  |

4. コース情報が表示されますので「予約へ」をクリックします。

選択しなおしたい場合は、「前の画面に戻る」ボタンをクリックしてください。

| 第1期【リーダー】東京会場                                                                                                    |  |  |  |
|----------------------------------------------------------------------------------------------------|--|--|--|
| ,2018/06/28 (木) 10:00-                                                                                                    |  |  |  |
| 980,000円<br>座学2日間の受講科および実地研修施設での3日間の実習と1日間のプレゼンテーションの受講科。<br>受講科には、テキスト代、宿泊代、および食事代は含まれません。<br>座学開始1日前以降の受講辞退は、辞退料(5,000円/税込)を頂戴いたします。                         |  |  |  |
| *※実地研修の選択について、定員に達した施設並びに日程は希望選択画面に表示されません。希望選択画面に<br>表示される候補からのみお選びいただけますので、あらかじめご了承ください。                                                                     |  |  |  |
| 【開催日時】 平成30年6月28日(木)~6月29日(金)の2日間開催<br>6/28(木) : 10:00 ~ 18:10<br>6/29(金) : 9:00 ~ 18:45<br>【開催場所】 羽田タートルホール(東京都大田区羽田5-3-1スカイブラザビル)                            |  |  |  |
| 【申込締切日】:2018年5月14日(月)<br>※梅切日を過ぎた場合は、電話でお問い合わせください。<br>※摩学開始1日前以降の受講許退は、許退料(5,000円/税込)を頂戴いたします。<br>【平前課題】 <b>あり ※事前課題へのリンクは</b> ごちら<br>※講義1日目の受付にて、提出していただきます。 |  |  |  |
| ・[研修] ユニットリーダー研修                                                                                                    |  |  |  |
| 前の画面に戻る <b>予約へ</b>                                                                                                    |  |  |  |

一般社団法人 全国個室ユニット型施設推進協議会

オンライン申込システム利用マニュアル

画面に従って受講者情報を入力してください。入力を終えたら、「次へ進む」ボタンをクリックしてください。

【ユニットリーダー研修の場合】

|                                                            | 了証書に印字します                  |
|------------------------------------------------------------|----------------------------|
| がたと名の時には今後フパーフを入力してください。 う                                 | ぐ、わ間遅いの悪いよ<br>ご注音ください      |
|                                                            |                            |
|                                                            |                            |
| 全角カタカナで入力してください。                                           |                            |
| 逐团 生年月日                                                    | タフオキに印合しょよ                 |
|                                                            | ◎」証書にFI子しま9<br>Dで お間違いの無いよ |
| 辛育で入力してください。修丁証書に印子しますのでお箇違いの無いようご注意ください。<br>入力例:1975/4/10 | うご注意ください。                  |
| ▶ ● ● ● ● ● ● ● ● ● ● ● ● ● ● ● ● ● ● ●                    |                            |
|                                                            | •                          |
| 任意役職                                                       |                            |
| 施設での投職をプ入力ください。                                            |                            |
|                                                            |                            |
|                                                            | 受講要件の確認をしま                 |
| 2番を選択された方は、就任予定日を必ずご記入ください。研修受講翌年度末(平成31年(2019年)3月         | すので、就任予定の場合 🔬 🖉            |
| 66 高齢者介護に関する主な資格                                           | は必ずご入力ください。                |
|                                                            |                            |
|                                                            |                            |
|                                                            |                            |
| ■ホームへレパー1級                                                 |                            |
| ■認知症ケア専門士                                                  |                            |
| <b>任意</b> 高齢者介護に関する主な職歴                                    |                            |
|                                                            |                            |
|                                                            |                            |
|                                                            | ご希望の実習施設・実習                |
| 勤務先の名称は不要です。<br>1. 力例)疾障2年、介護来人保健施設2年、特別差護来しホール 5年         | 日程を第 1~3 希望まで              |
|                                                            | 選択してください。原則                |
|                                                            | として、異なる日程ある                |
| 第1~3希望は異なる施設または日程をご入力いただき、第1~3希望を全て同じ施設・日程(全て同             | いは実習施設でお願い                 |
| 人刀例)第1希望(6-1)A施設 第2希望(6-2)A施設 第3希望(6-2)B施設 ※同じ施設でも日        | します。第1希望以外の                |
| ◎※1 お1期【リーター】 東京会場 美智日桂 第2希望                               | 受講が難しい場合は備                 |
| <br>第1~3希望は異なる施設または日程をご入力いただき、第1~3希望を全て同じ施設・日程(全て同         | 考欄にその旨入力して                 |
| 入力例) 第1希望 (6-1) A施設 第2希望 (6-2) A施設 第3希望 (6-2) B施設 ※同じ施設でもB | ください。                      |
| 🌌 第1期 【リーダー】 東京会場 実習日程 第3希望                                |                            |
|                                                            | *                          |

」 第1~3希望は異なる施設または日程をご入力いただき、第1~3希望を全て同じ施設・日程(全て同じ選択肢)を入力することはご遠慮ください。 一般社団法人 全国個室ユニット型施設推進協議会

オンライン申込システム利用マニュアル

| <b>田倉</b> 研修でどのような事を学びたいか教えてください。                                                                                                    |
|----------------------------------------------------------------------------------------------------|
|                                                                                                    |
|                                                                                                    |
|                                                                                                    |
|                                                                                                    |
| ftâ 備考                                                                                                    |
|                                                                                                    |
|                                                                                                    |
|                                                                                                    |
|                                                                                                    |
| 学務向への連絡争項がこといましたら、こへ力へたとい。                                                                                                    |
| 【ユニットケア研修】<br>研修費用を知道応見等様で負担されている場合がプポいます。その場合は、その時プルカイださい                                                                                                    |
| ※現段階では【川崎市様】が一定の要件を満たしている場合、公費負担をされています。要件を満たしているか等、詳細につきましては、各行政様にお問い合わせくだ                                                                                                    |
| い。 【問い合わせ先】                                                                                                    |
| 川崎市健康福祉局 長寿社会部 高齢者事業推進課 044-200-2666                                                                                                    |
| 必須 募集要項について                                                                                                    |
| ◎ 同意する                                                                                                    |
| ユニットケア研修募集要項をこ一読いただき、こ同意いただいた上でお甲込みください。募集要項は <u>こちら</u> からこ確認ください                                                                                                    |
| ◎     須利用規約・個人情報取扱いについて     □     □     □     □     □     □     □     □     □     □     □     □     □     □     □     □     □     □     □     □     □     □     □     □     □     □     □     □     □     □     □     □     □     □     □     □     □     □     □     □     □     □     □     □     □     □     □     □     □     □     □     □     □     □     □     □     □     □     □     □     □     □     □     □     □     □     □     □     □     □     □     □     □     □     □     □     □     □     □     □     □     □     □     □     □     □     □     □     □     □     □     □     □     □     □     □     □     □     □     □     □     □     □     □     □     □     □     □     □     □     □     □     □     □     □     □     □     □     □     □     □     □     □     □     □     □     □     □     □     □     □     □     □     □     □     □     □     □     □     □     □     □     □     □     □     □     □     □     □     □     □     □     □     □     □     □     □     □     □     □     □     □     □     □     □     □     □     □     □     □     □     □     □     □     □     □     □     □     □     □     □     □     □     □     □     □     □     □     □     □     □     □     □     □     □     □     □     □     □     □     □     □     □     □     □     □     □     □     □     □     □     □     □     □     □     □     □     □     □     □     □     □     □     □     □     □     □     □     □     □     □     □     □     □     □     □     □     □     □     □     □     □     □     □     □     □     □     □     □     □     □     □     □     □     □     □     □     □     □     □     □     □     □     □     □     □     □     □     □     □     □     □     □     □     □     □     □     □     □     □     □     □     □     □     □     □     □     □     □     □     □     □     □     □     □     □     □     □     □     □     □     □     □     □     □     □     □     □     □     □     □     □     □     □     □     □     □     □     □     □     □     □     □     □     □    □    □    □    □    □    □    □    □    □    □    □    □ |
| ◎ 同意する<br>利用規約・個人情報取扱いについてはごちらをご確認ください                                                                                                    |
|                                                                                                    |
|                                                                                                    |
| 前の画面に戻るのないで、「ないない」のないで、「ないない」では、「ないない」では、「ないない」では、「ないない」では、「ないない」では、「ないないない」では、「ないないない」では、「ないないない」では、「ないないない」では、「ないないない」では、「ないないない」では、「ないないないない」では、「ないないないない」では、「ないないないないない。                                                                                                    |
|                                                                                                    |
|                                                                                                    |
|                                                                                                    |
| 最終内容確認が表示されますので、入力内容を確認し、画面下の「完了する」ボタンをクリ                                                                                                    |
| ックしてください。                                                                                                    |
| ゆてがち 7 相互は「並の両子に言て」 ギカンナカリ シカレー 放工してください                                                                                                    |

修正がある場合は「前の画面に戻る」ボタンをクリックし、修正してください。

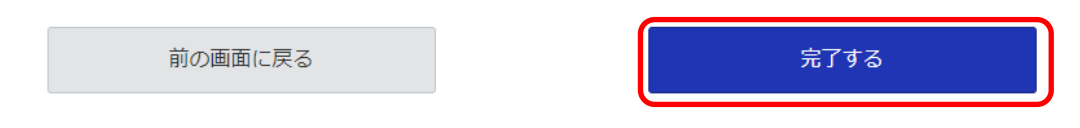

6. 予約が完了しますと、以下の画面が表示されます。

5.

お問い合わせやキャンセルの際に、予約番号が必要となりますので、お控えください。

| 予約完了                  |      |
|-----------------------|------|
| <b> 予約番号</b><br>12740 |      |
|                       | ホームへ |

7. ご登録いただいたメールアドレスにご予約内容が自動送信されますので、ご確認ください。

## 受講辞退

1. 「**ログイン**」を行うとマイページの画面が表示されます。「予約の確認」をクリックしてく ださい。

| 予約状況 |       |   | 新規情報 |         |  |
|------|-------|---|------|---------|--|
|      | 予約の確認 | ) |      | 登録情報の変更 |  |
|      | 予約の履歴 |   |      | 退会申請    |  |

2. 予約状況が表示されます。受講辞退・変更する内容を選んで「キャンセル」ボタンをクリッ クしてください。

予約一覧

|              | 並び順                           | 予約番号 大きい順  |               |      | •          |
|--------------|-------------------------------|------------|---------------|------|------------|
| 予約番号         | 予約日時                          | 研修         | スービ           | 予約状態 | キャンセル      |
| <u>12740</u> | 2018/06/28 (木)<br>10:00-18:10 | ユニットリーダー研修 | 第1期【リーダー】東京会場 | 確定   | $\bigcirc$ |

 キャンセルボタンをクリックすると、「予約キャンセル」の画面が表示されます。キャンセル理由を入力し、画面下の「キャンセルを確定する」ボタンをクリックしてください。 キャンセル時期によって、キャンセル料が発生する場合がございます。ご検討の上、お手続きをお願いいたします。

| 予約キャンセル                        |
|--------------------------------|
| 下記の予約をキャンセルします。内容をご確認ください。     |
| ご予約内容                          |
| <b> ご予約日</b><br>2018/05/28 (木) |
| <b> 時間</b><br>10:00-18:10      |
| <b>  合計金額</b><br>80,000 円      |
| ┃ 研修<br>ユニットリーダ−研修             |
| <b>  コース</b><br>第1期(リーダー)東京会場  |
| 予約状態                           |
| 確定                             |
| インフルエンザに感染したため                 |

 これで、受講辞退のお手続きは完了しました。キャンセル手続き完了のメールが自動配信されますので、ご確認ください。
 キャンセル料が発生する場合のみ、後日事務局よりメールに てご連絡いたします。

予約がキャンセルされました。

予約一覧へ

## 受講者変更

Г

変更後の受講者が受講対象の要件を満たしていない場合、変更は認められません。 変更の際は各研修の受講対象要件をご確認ください。

ブラウザ (InternetExplorer や Google Chrome 等)を起動し、
 本会ホームページ (http://www.suishinkyo.net/unitcare/unitcare.html) にアクセスしてく
 ださい。左側メニューの「研修受講者変更申請フォーム」をクリックします。

| ユニットケア研修<br>お申込はこちら<br>ユニットケア研修 | 平成29年度ユニットケア研修募集要項<br>当協議会のユニットケア研修は原則として都道府県または政令指定都市との委託契約に基づき行っております。お<br>申込に当たっては募集要項をご一読いただき、受講可能な都道府県・政令指定都市に該当するかご確認のうえお申<br>込ください。 |
|---------------------------------|----------------------------------------------------------------------------------------------------|
| 募集要項・研修の特徴<br>研修日程              | ユニットケア研修<br>募集要項 都道府県・政令指定都市<br>操作マニュアル                                                                                                    |
| 実地研修施設<br>受講案内・事前課題             |                                                                                                    |
| よくあるご質問 お申込                     | ▶ ユニットケア研修お申込はこちら                                                                                                    |
| 専用ページ<br>研修受講者変更申請フォーム          | 推進協のユニットケア研修の特徴                                                                                                    |
|                                 |                                                                                                    |

2. 「お問い合わせ・研修受講者変更申請フォームの利用規約」が表示されますので、利用規約 をお読みいただき、下部の「同意します」をクリックします。

| お問い合わせ・研修受講者変更申請フォーム利用規約                                             |   |
|----------------------------------------------------------------------|---|
|                                                                      |   |
| お問い合わせ・研修受講者変更申請フォームをご利用いただくには、次の「お問い合わせ・研修受講者変更申請フォーム」(以下「規約」という。)及 |   |
| び個人情報取り扱いについて同意いただくことが必要です。本システムの利用前に十分にお読みください。本システムを利用された方は、規約及び個  |   |
| 人情報取り扱いに同意したものとみなされます。規約及び個人情報取り扱いについて同意いただけない場合は、本システムはご利用いただけませんの  |   |
| でご了承ください。                                                            |   |
| ページ下部の「同意します」をクリックしていただくとお問い合わせ、研修受講者変更申請フォームをご利用いただけます。             |   |
| 心理小人心出,可能可含我亦不为去了。 (利用:9%                                            |   |
| お問い古りビ・切陰気請有変更中語ノオーム利用成約                                             | Ĺ |
| 一般社団法人全国個室ユニット型施設推進協議会(以下「当会」といいます)が運営するお問い合わせ・研修受講者変更申請フォームのご利用規    |   |
| 約を以下に定めます。                                                           |   |
| 第1条 定義                                                               |   |
| 本規約で使用される以下の各用語は、次の意味を有するものとします。                                     |   |
| 「利用者」とは、本規約に同意の上、本サービスを利用する個人をいいます。                                  |   |
| 「本サービス」とは、とは、当会が本規約に基づいて「本システム」を利用する者に対して、提供するサービスを指し、サービスの内容、種類に    |   |
| ついては、当会の判断により改良や変更が行なわれることがあります。                                     |   |
| 規約は、本サービスの利用に関し、当会及び利用者に適用するものとします。                                  |   |
| 第2条 利用者の責任                                                           | • |
|                                                                      |   |
|                                                                      |   |
| 上記の規約及び個人情報取り扱いについて                                                  |   |
| 同意します(お問い合わせ・研修受講者変更申請フォームに移動します)                                    |   |
| 同意しません(トップページに戻ります)                                                  | _ |

一般社団法人 全国個室ユニット型施設推進協議会 オンライン申込システム利用マニュアル

3. 「お問い合わせ」が表示されますので、各項目と「お問い合わせ内容」に以下の変更申請内 容を入力し、「確認画面へ」をクリックします。

| 【ユニットケア施設管理者/ユニットリーダー研修受講者変更申請】 |  |
|---------------------------------|--|
| <ul> <li>研修名:</li> </ul>        |  |
| <ul> <li>施設名:</li> </ul>        |  |
| <ul> <li>変更前 受講者氏名:</li> </ul>  |  |
| ・変更後 受講者氏名 (フリガナ): ( )          |  |
| ・変更後 受講者生年月日: 年 月 日             |  |
| •変更後受講者役職:                      |  |
| ※就任予定の場合、就任予定日も記載してください         |  |
| ・変更後受講者の高齢者介護に関する資格:            |  |
| ・変更後受講者の高齢者介護に関する職歴:            |  |
| ※記入例:特別養護老人ホーム 3年(施設名は不要です)     |  |
| <ul> <li>変更理由:</li> </ul>       |  |

#### お問い合せ

| 全国個室ユニット型施設推進協議会へのご要望、 | ご質問などをご記入ください。 |
|------------------------|----------------|
|                        |                |

| 必須 | お名前 |
|----|-----|
|    |     |

🌌 メールアドレス

必須 電話番号

※例) 0123456789 ハイフンを除いて入力してください。

#### 🔯 お問い合せ内容をご記入ください。

|       | 1 |
|-------|---|
| 確認画面へ |   |

- 4. 確認画面が表示されますので、誤りが無いかご確認いただき、「送信する」をクリックしてください。
- 5. お問い合わせ内容についてメールが自動返信されます。、5分程度経過してもメールが届かな い場合はメールアドレスの誤り等が考えられます。事務局までご連絡ください。